# **RENAULT UPDATE** BECOMES **ALLIANCE UPDATE**

# **USER GUIDE**

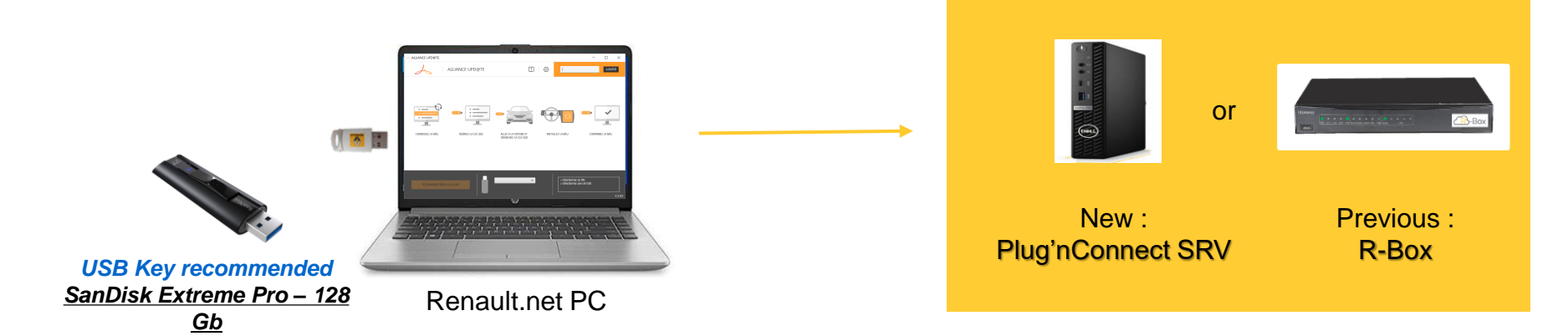

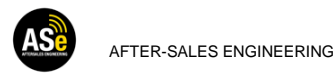

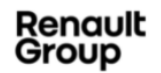

## HOW TO FIND ALLIANCE UPD@TE AND MULTIMÉDIA TOOLS ?

For all (except below country), download the installer from this website <a href="https://mdx.dcs.renault.com/RBox/docs/Setup\_AllianceUpd@te.exe">https://mdx.dcs.renault.com/RBox/docs/Setup\_AllianceUpd@te.exe</a>

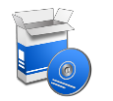

Except for those country, need specific setup, please contact :

contact.rbox@renault.com

| ISO  | ISO  | Name       |  |
|------|------|------------|--|
| AZ 💌 | A3 💌 | ×          |  |
| BY   | BLR  | Belarus    |  |
| IL   | ISR  | Israel     |  |
| KZ   | KAZ  | Kazakhstan |  |
| KR   | KOR  | Korea      |  |
| KG   | KGZ  | Kyrgyzstan |  |
| MN   | MNG  | Mongolia   |  |
| RU   | RUS  | Russia     |  |
| UA   | UKR  | Ukraine    |  |
| UZ   | UZB  | Uzbekistan |  |

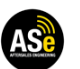

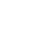

## WHAT DO YOU NEED ?

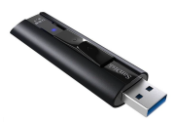

High-speed USB Key 3.1 recommended SanDisk Extreme Pro – 128 Gb

Adapter USB-A / USB-C

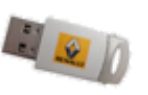

Renault net Token personal

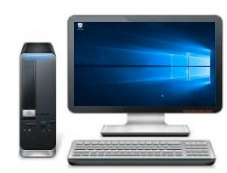

Windows 10/11 Pro Desktop or Laptop

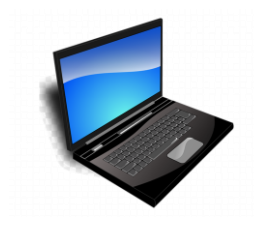

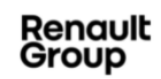

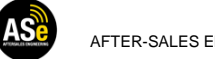

# Where Can I get It ?

**RENAULT NET USB TOKEN** 

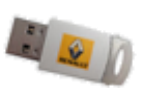

In France, the CISCAR purchasing office distribute the Renault net token.
 Website : <u>https://ecommerce.ciscar.fr</u>

- For others country, the Vectury token is referenced as spare part.

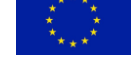

4

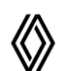

in Renault network : 77.11.392.297 (TOKEN R.NET)

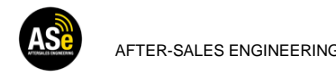

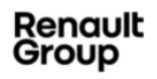

## PREREQUISITES FOR USER DESKTOP

| Time to create a usb key |  |  |  |  |
|--------------------------|--|--|--|--|
| for Easy-Link (min)      |  |  |  |  |

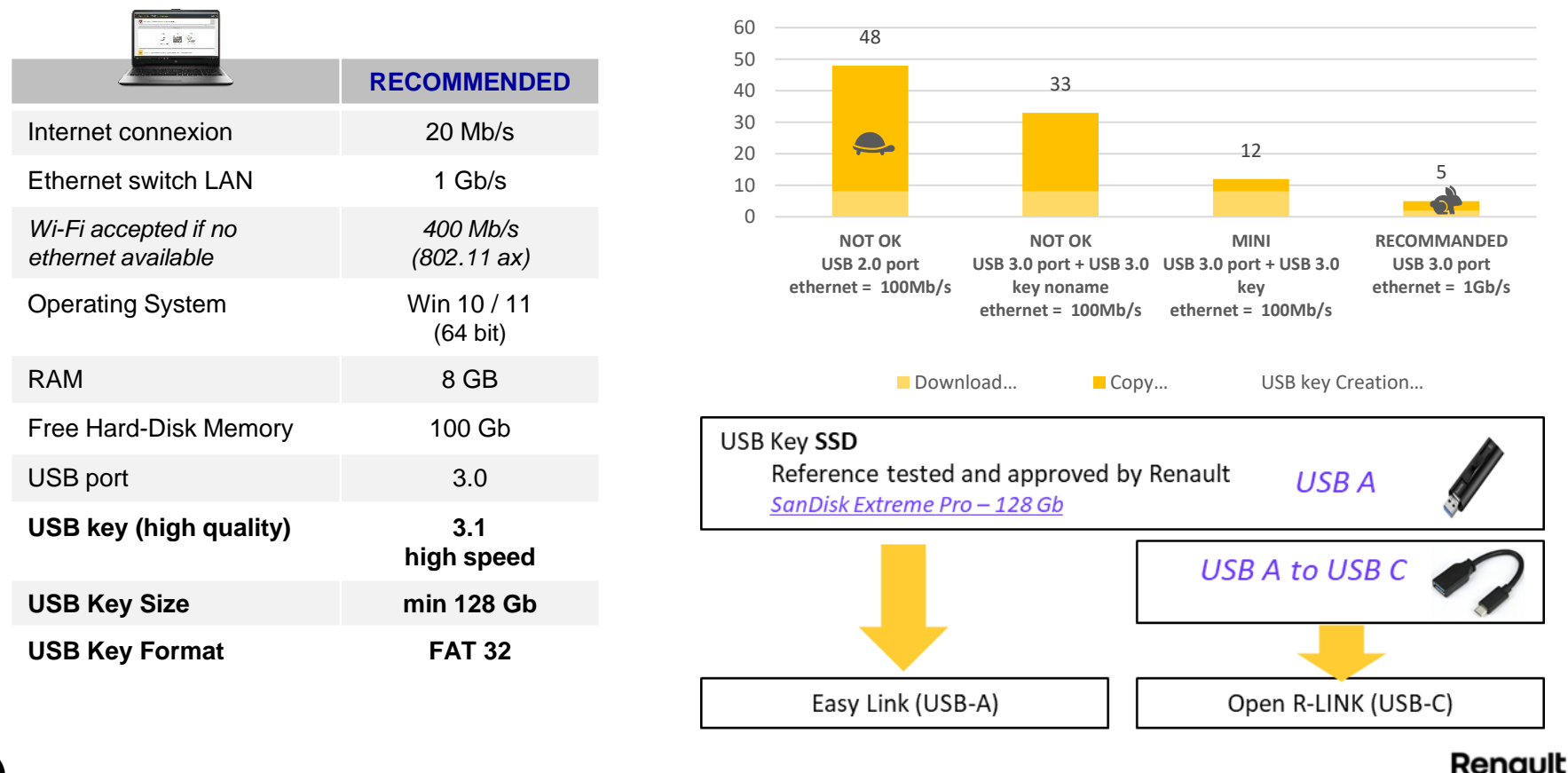

Group

# HOW TO INSTALL AND SETUP ALLIANCE UPD@TE ?

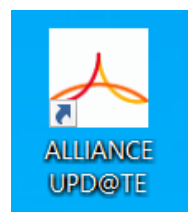

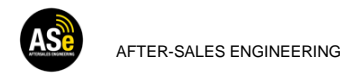

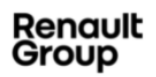

#### HOW TO INSTALL ALLIANCE UPD@TE ?

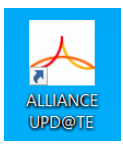

#### Install ALLIANCE UPDATE Software

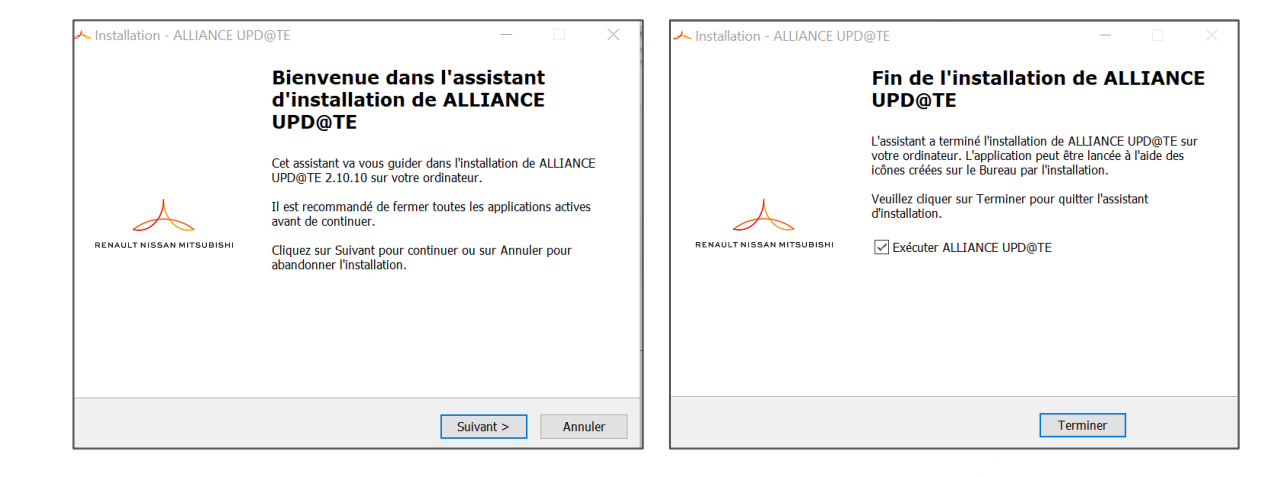

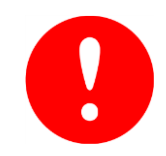

You must be a subscriber to the application « Renault Update Admin/User » in Renault net to configure ALLIANCE UPDATE Tool

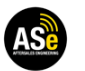

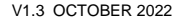

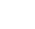

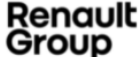

#### HOW TO SETUP ALLIANCE UPD@TE ?

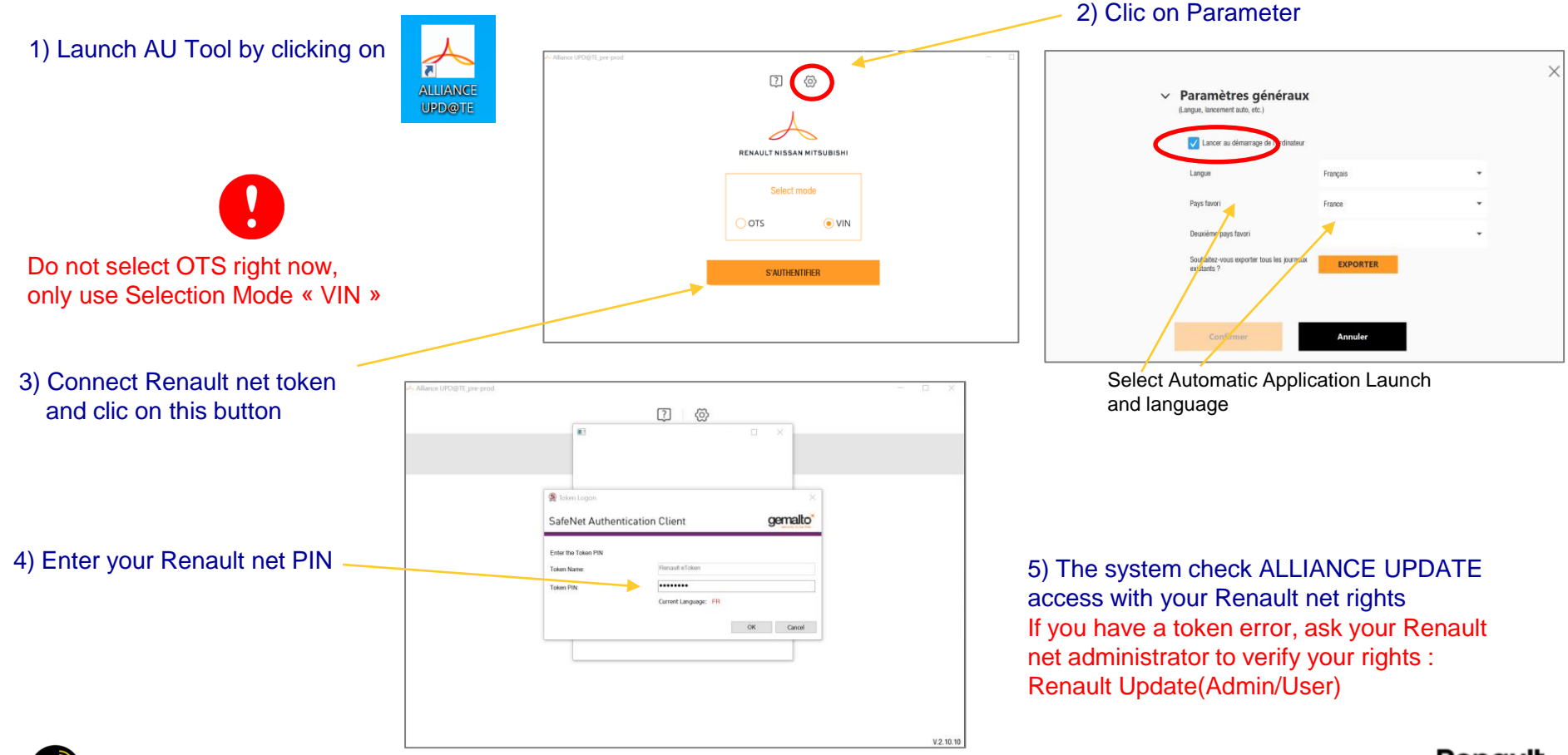

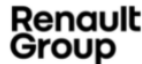

## HOW TO INSTALL AND SETUP ALLIANCE UPD@TE ? (ADMIN MODE)

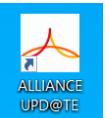

3) Set the IP address of the Plug'nConnect or R-BOX in ALLIANCE UPDATE 2 (2) ? 6 0 RENAULT NISSAN MITSUBISH RENAULT NISSAN MITSUBISHI OTS VIN OTS VIN S'AUTHENTIFIER Version of the tool. S'AUTHENTIFIER At starting a pop-up can appear when a new Click on parameter update is available. This update will be installed automatically, and ALLIANCE UPD@TE will restart. V.2.10.10

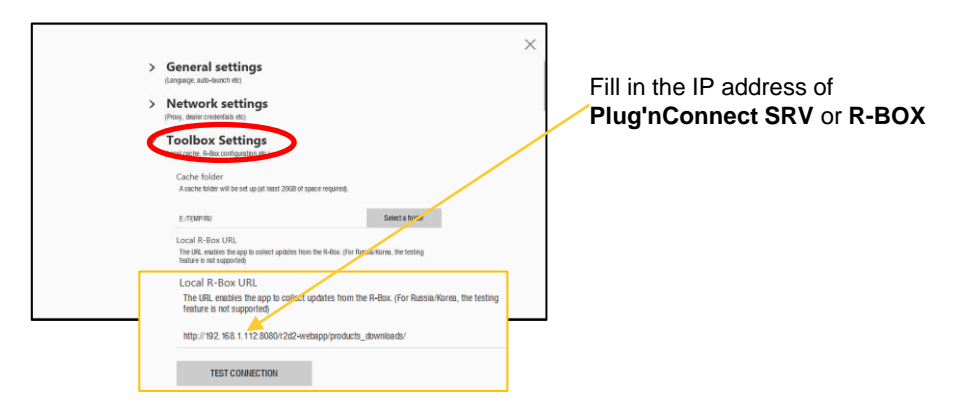

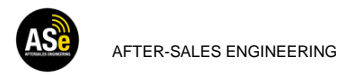

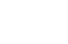

Renault Group

#### HOW TO INSTALL AND SETUP ALLIANCE UPD@TE ? (ADMIN MODE)

#### 4) Test communication with Plug'nConnect SRV or R-BOX

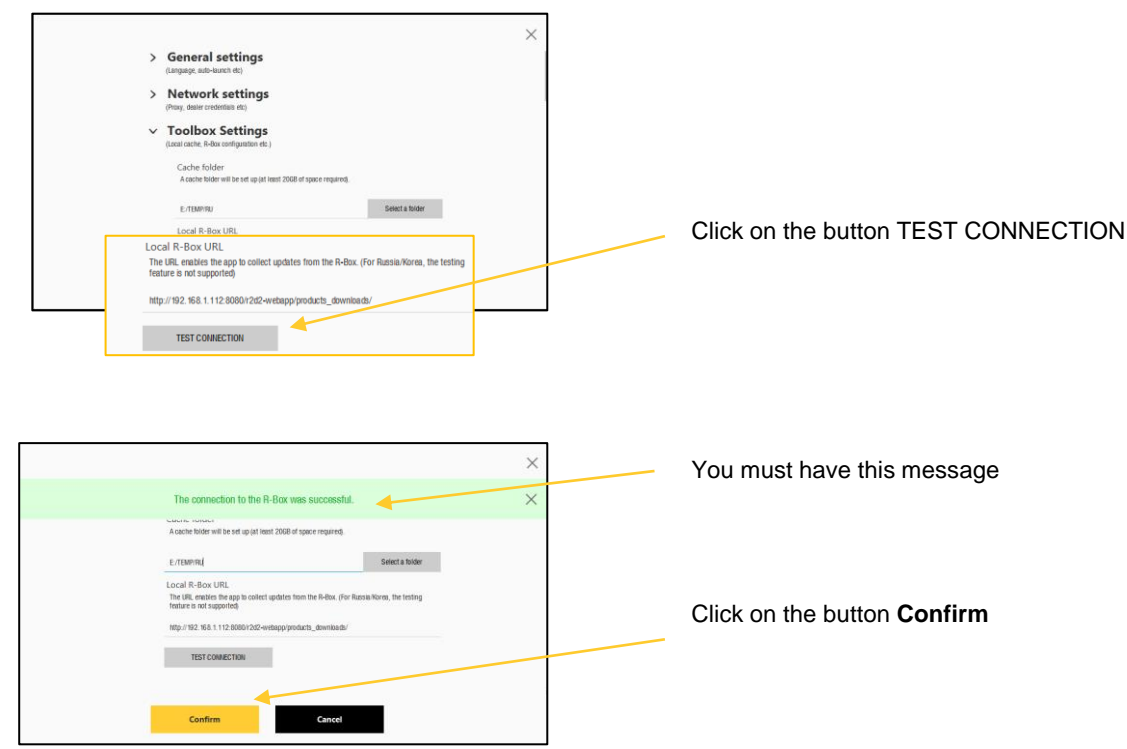

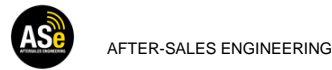

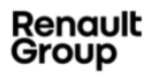

# HOW TO USE ALLIANCE UPD@TE?

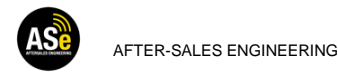

#### HOW TO USE ALLIANCE UPD@TE?

Enter a VIN you want to update. Previous VIN consulted are in history pop-up.

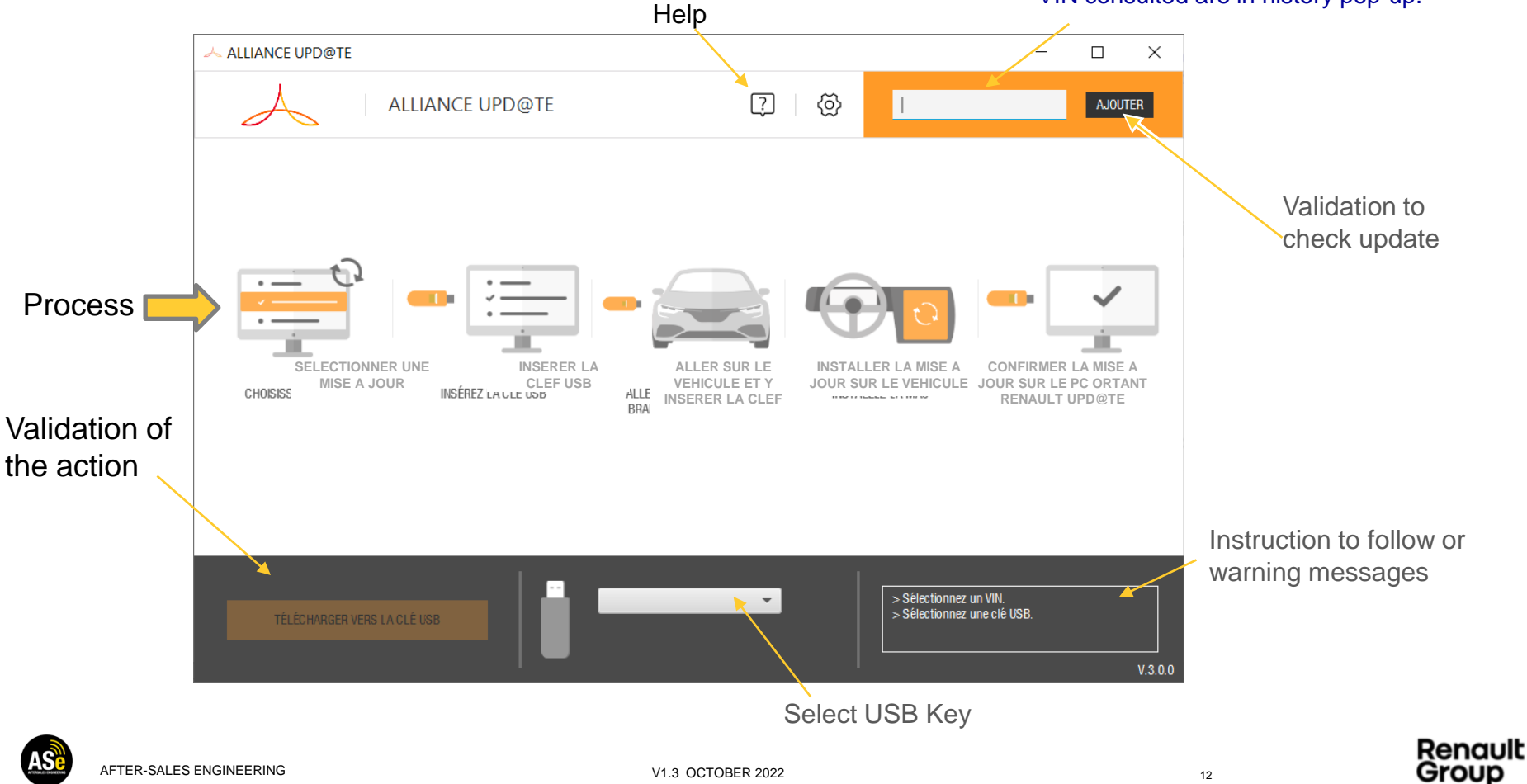

#### HOW TO USE ALLIANCE UPD@TE? SELECTION

#### 1) Enter the VIN, you want to update and click on add

Updates available for this VIN.

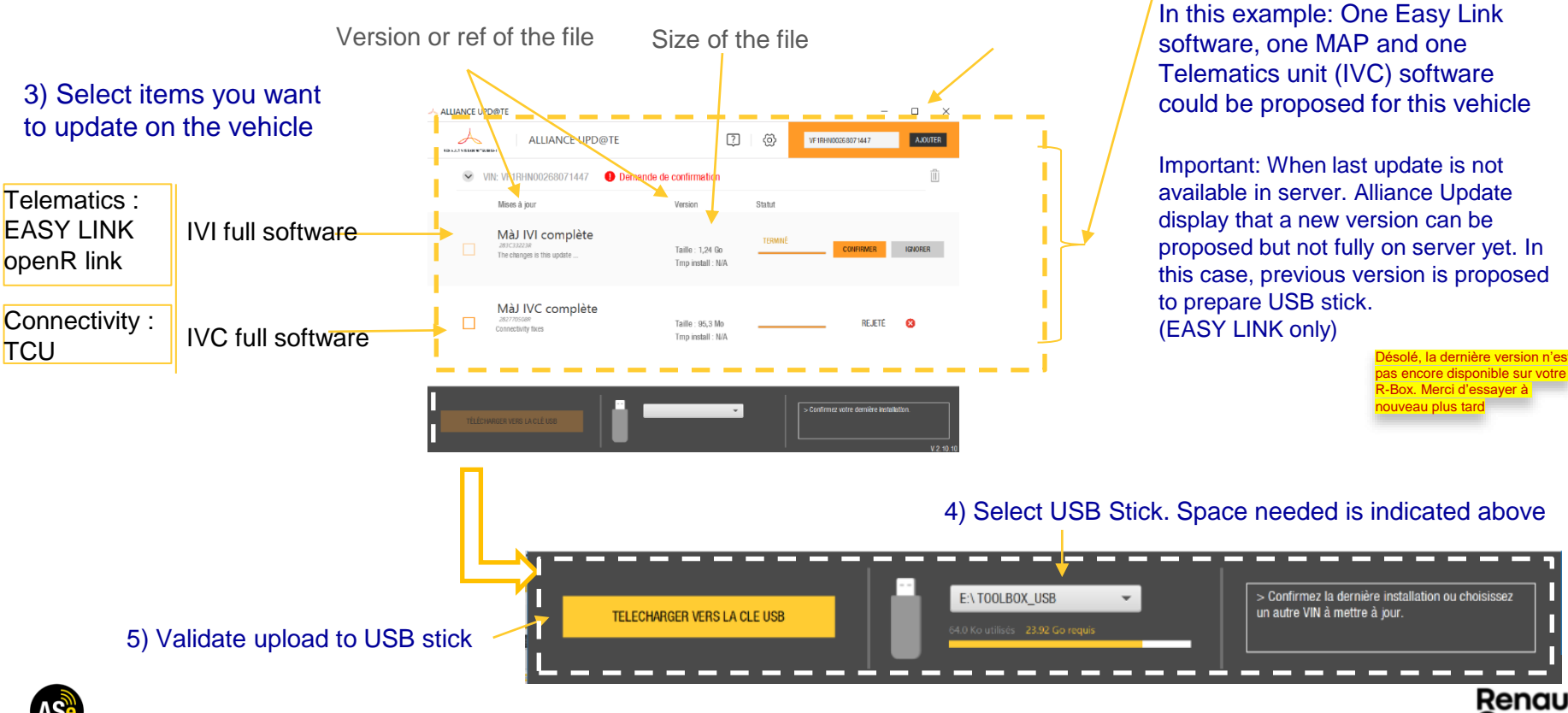

AFTER-SALES ENGINEERING

V1.3 OCTOBER 2022

13

Renault

Group

## HOW TO USE ALLIANCE UPD@TE? DOWNLOADING

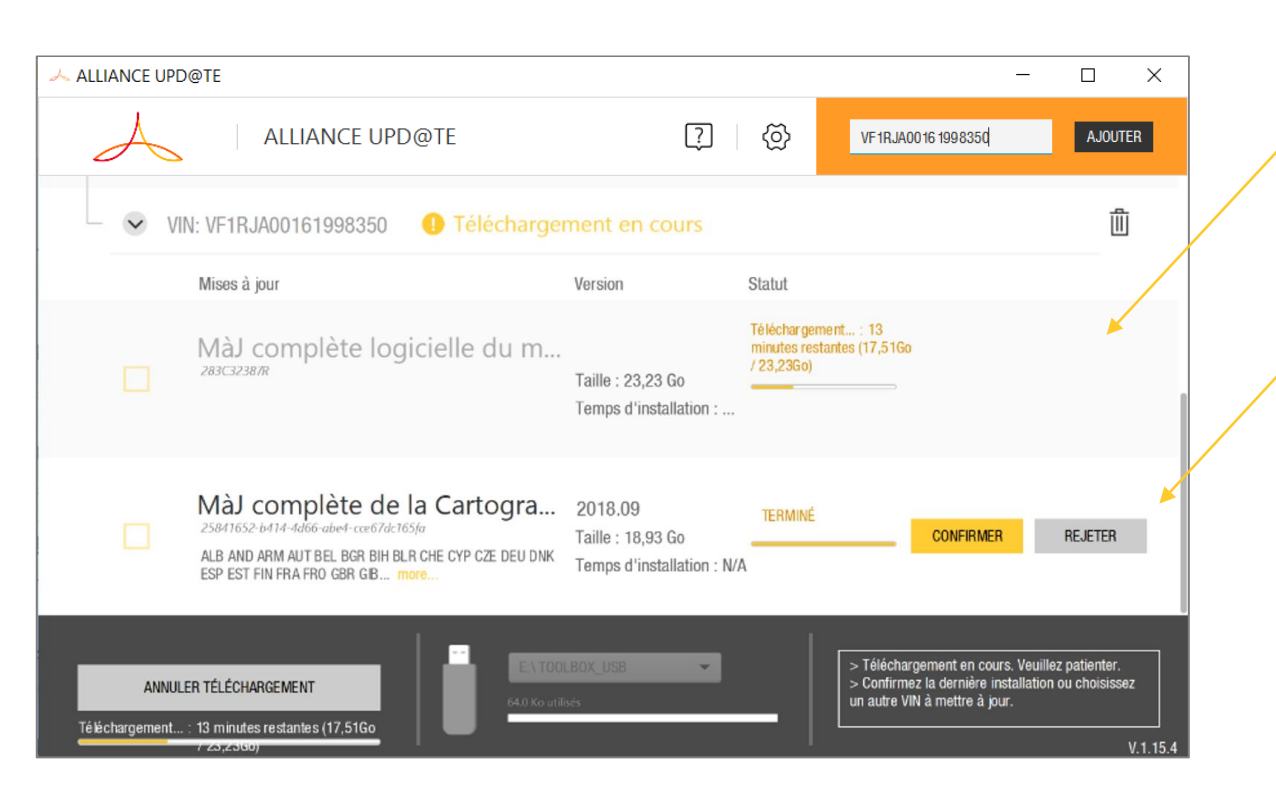

6- Download « on going » with remaining time and step of the USB stick preparation process

7-Download finished. Waiting for vehicle treatment. When vehicle is updated, the installation must be "confirmed" or "dismissed".

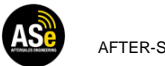

AFTER-SALES ENGINEERING

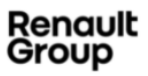

## HOW TO USE ALLIANCE UPD@TE? VEHICLE TREATMENT

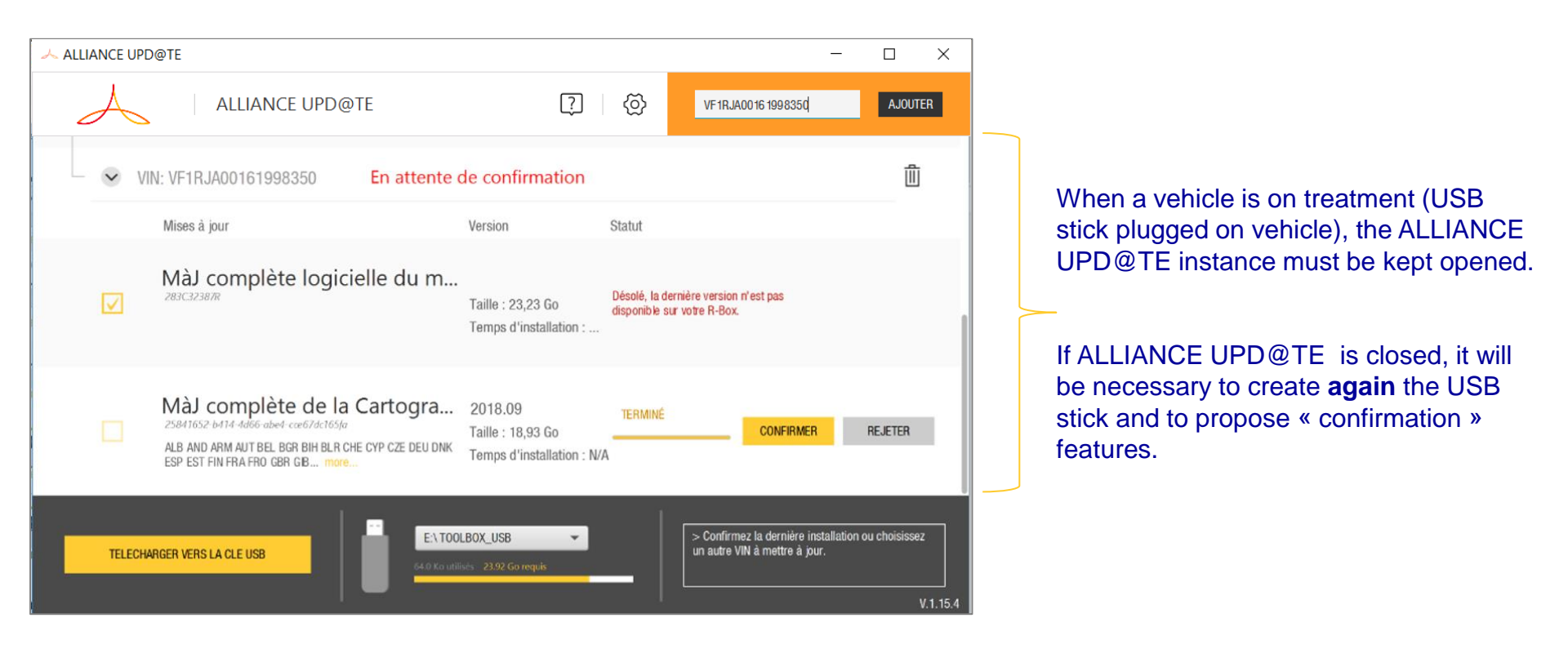

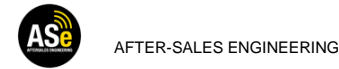

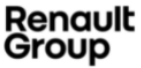

## HOW TO USE ALLIANCE UPD@TE? CONFIRMATION

# When installation on vehicle are completed, it is mandatory to re-plugged USB stick on ALLIANCE UPD@TE to close updating campaign

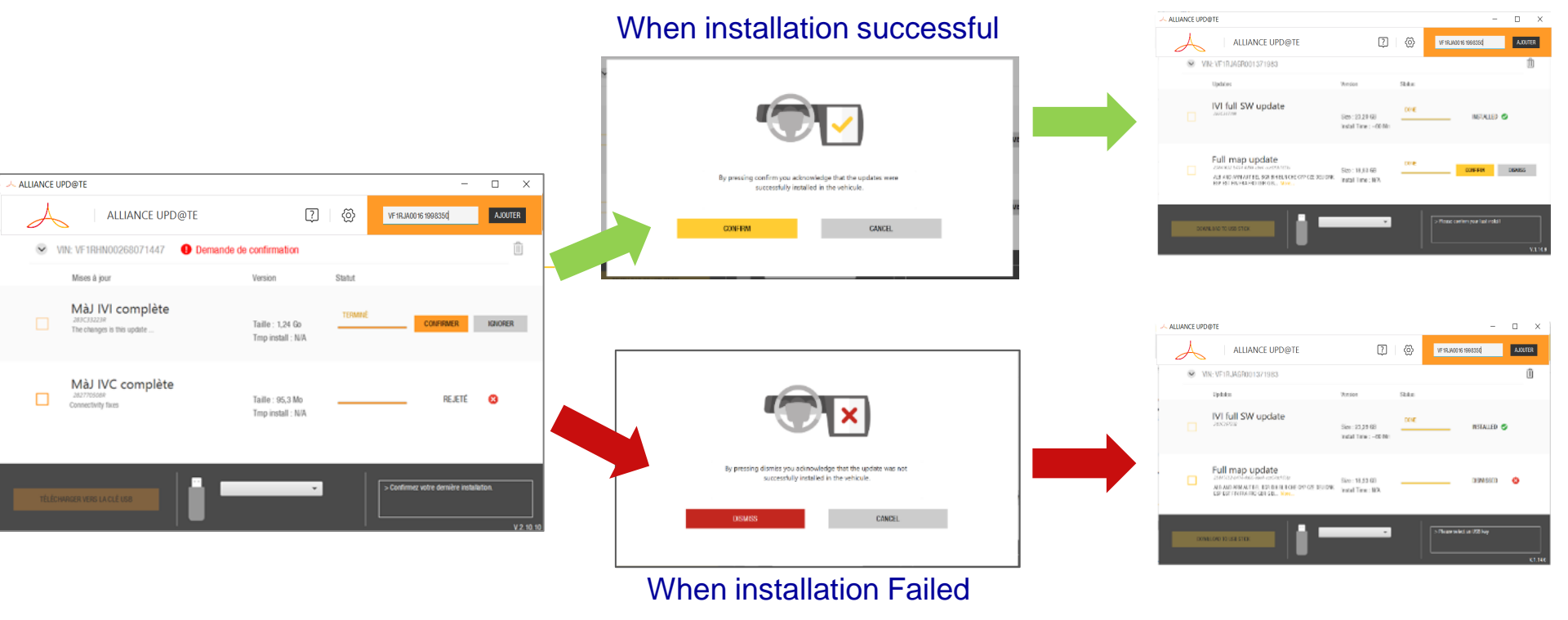

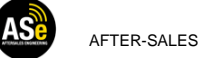

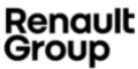

## HOW TO USE ALLIANCE UPD@TE? CONFIRMATION

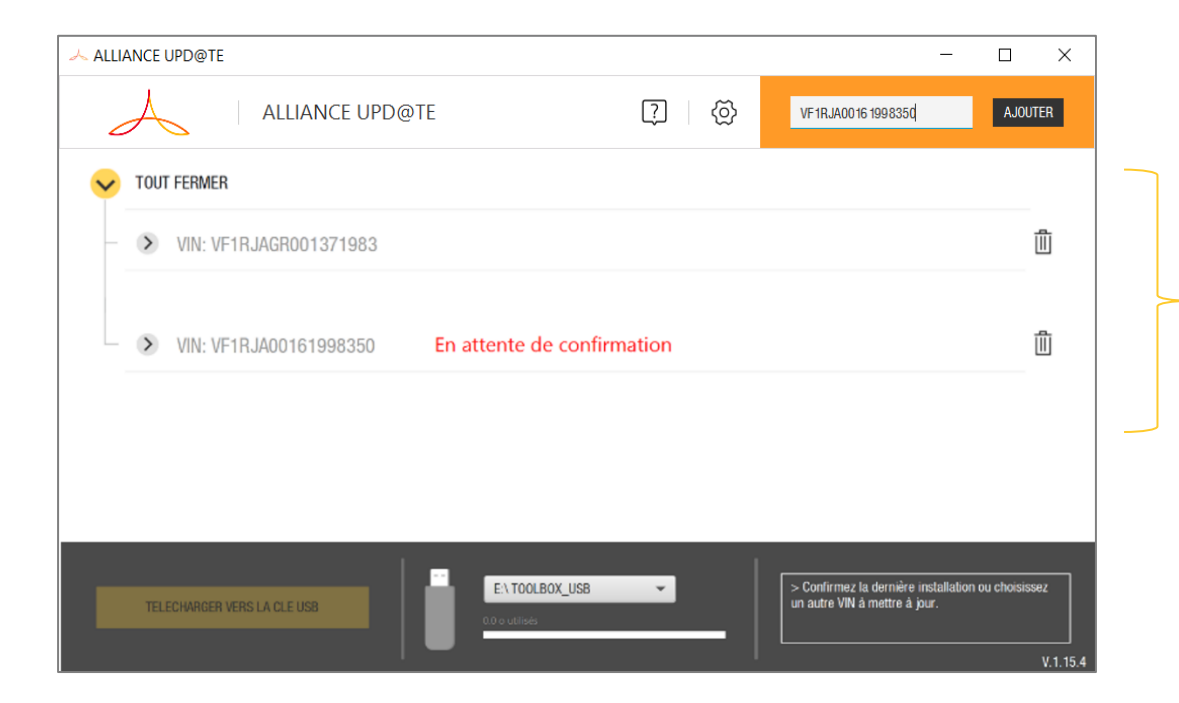

Several vehicles can be dealt within the same ALLIANCE UPD@TE session.

Here, two vehicles under treatment. The first is ready to create an USB stick with updates proposed. The second waits vehicle installation confirmation.

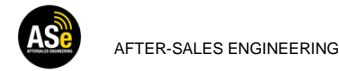

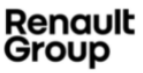

## HOW TO USE ALLIANCE UPD@TE? FORMAT FAT32 FEATURE

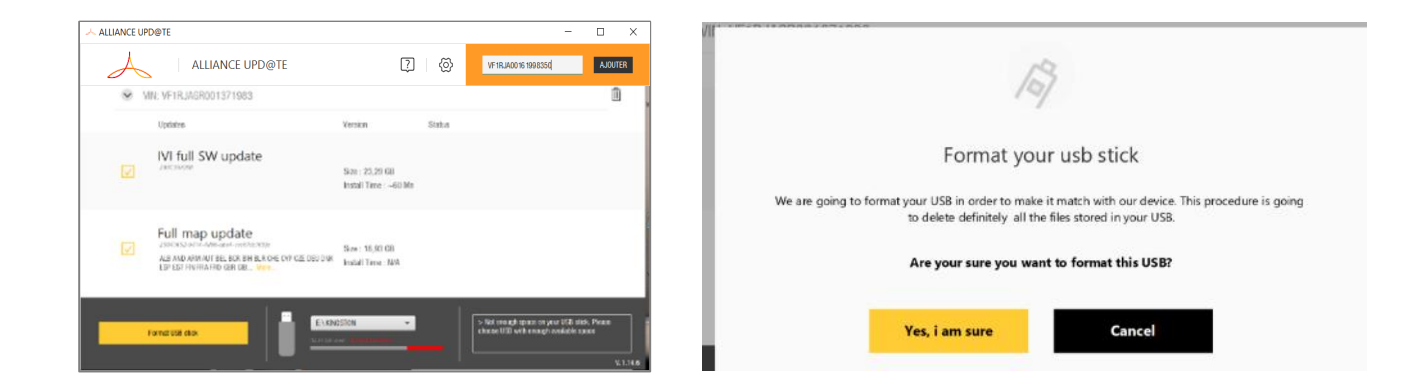

- When, not enough space available on USB stick a format function is proposed to empty and format the USB stick in FAT32 format. This feature is currently available only for 32GBytes (insufficient space for IVI software update + MAP IVI update + IVC update).
- Format feature USB stick higher than 128Gbytes is implemented.
- Risk: If you've got other files on the USB stick they will be removed and definitively lost

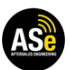

AFTER-SALES ENGINEERING

V1.3 OCTOBER 2022

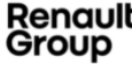

## HOW TO USE ALLIANCE UPD@TE? CLASSICAL ERRORS

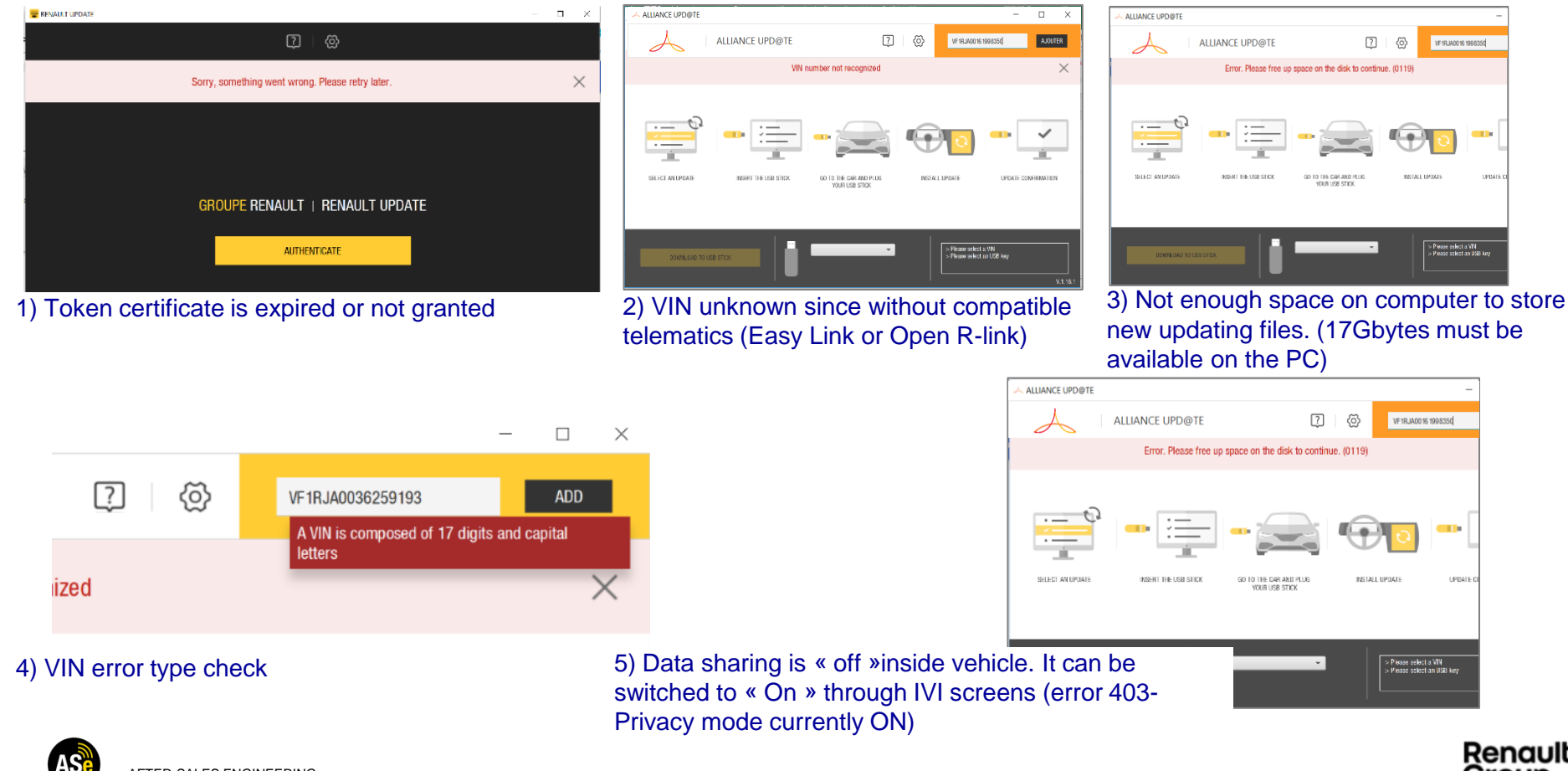

V1.3 OCTOBER 2022

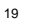

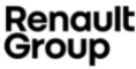

# **INSTALLATION ON BOARD : EASY LINK**

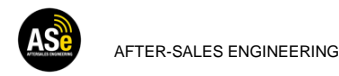

#### IVI update: On board vehicle installation story board (1/2)

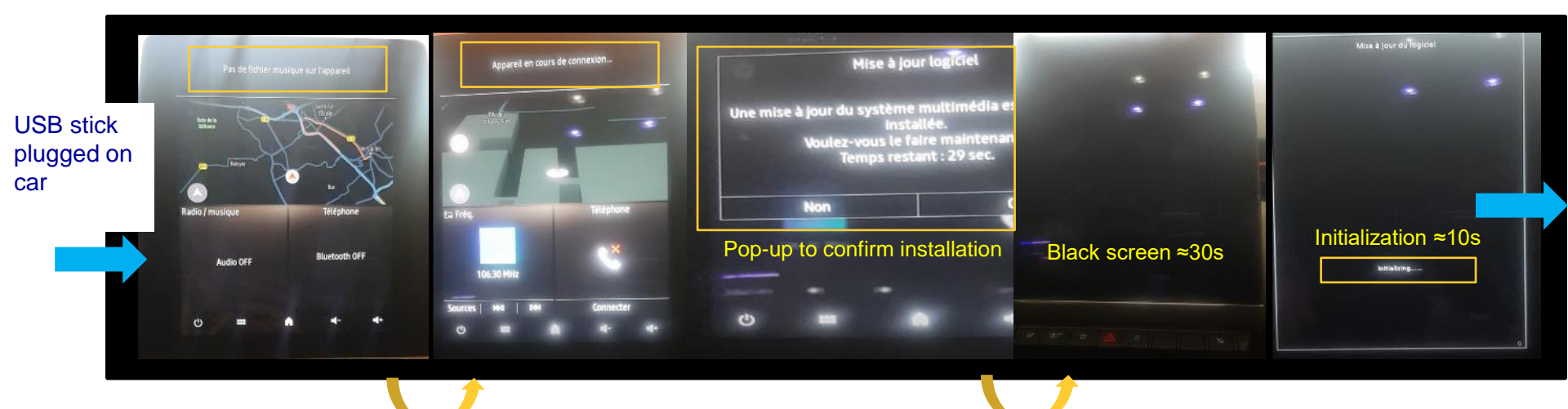

≈10s

5s after « yes » confirmation or autoconsent

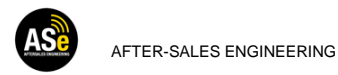

V1.3 OCTOBER 2022

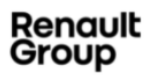

#### IVI update: On board vehicle installation story board (2/2)

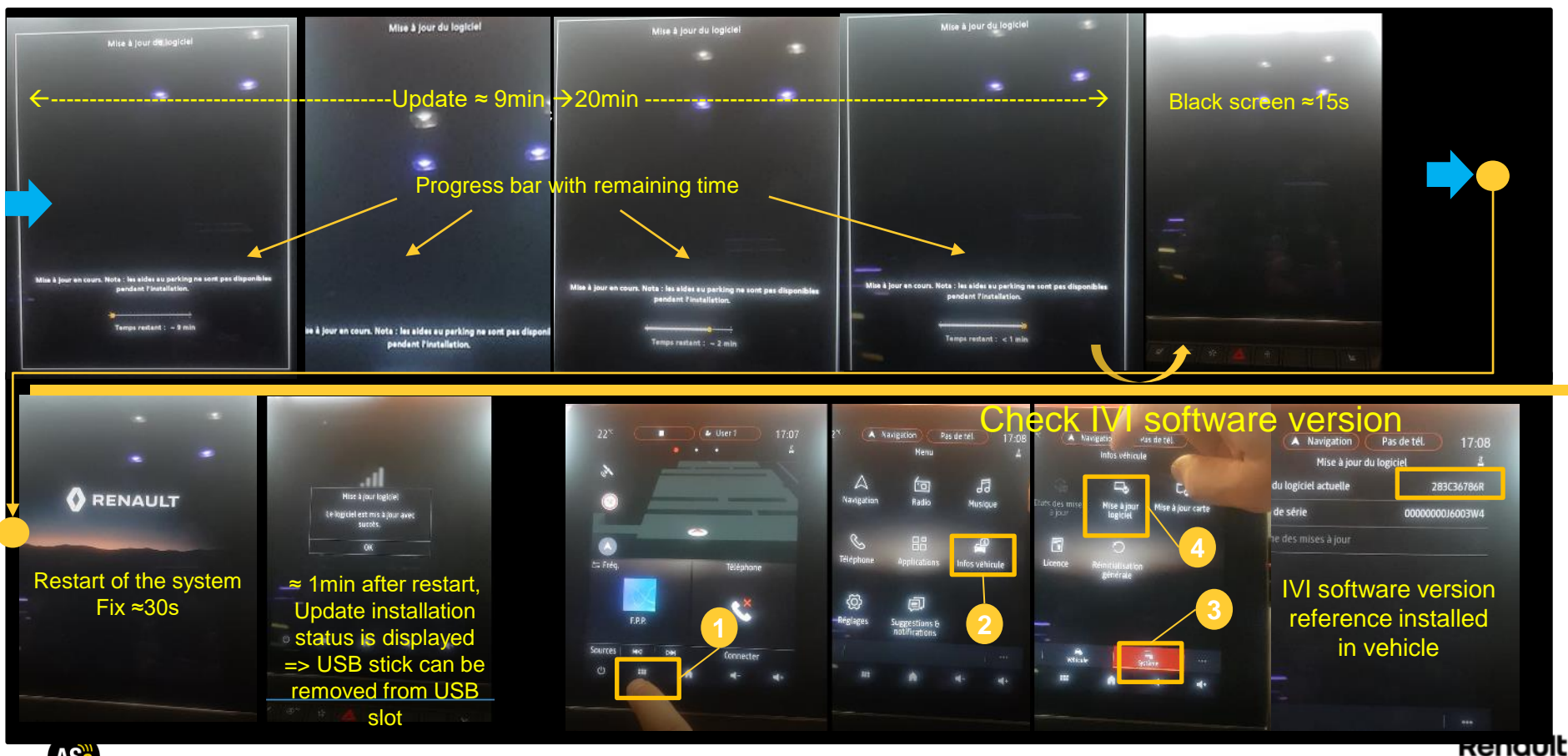

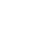

Group

#### <u>IVC</u> update: On board vehicle installation story board (1/3)

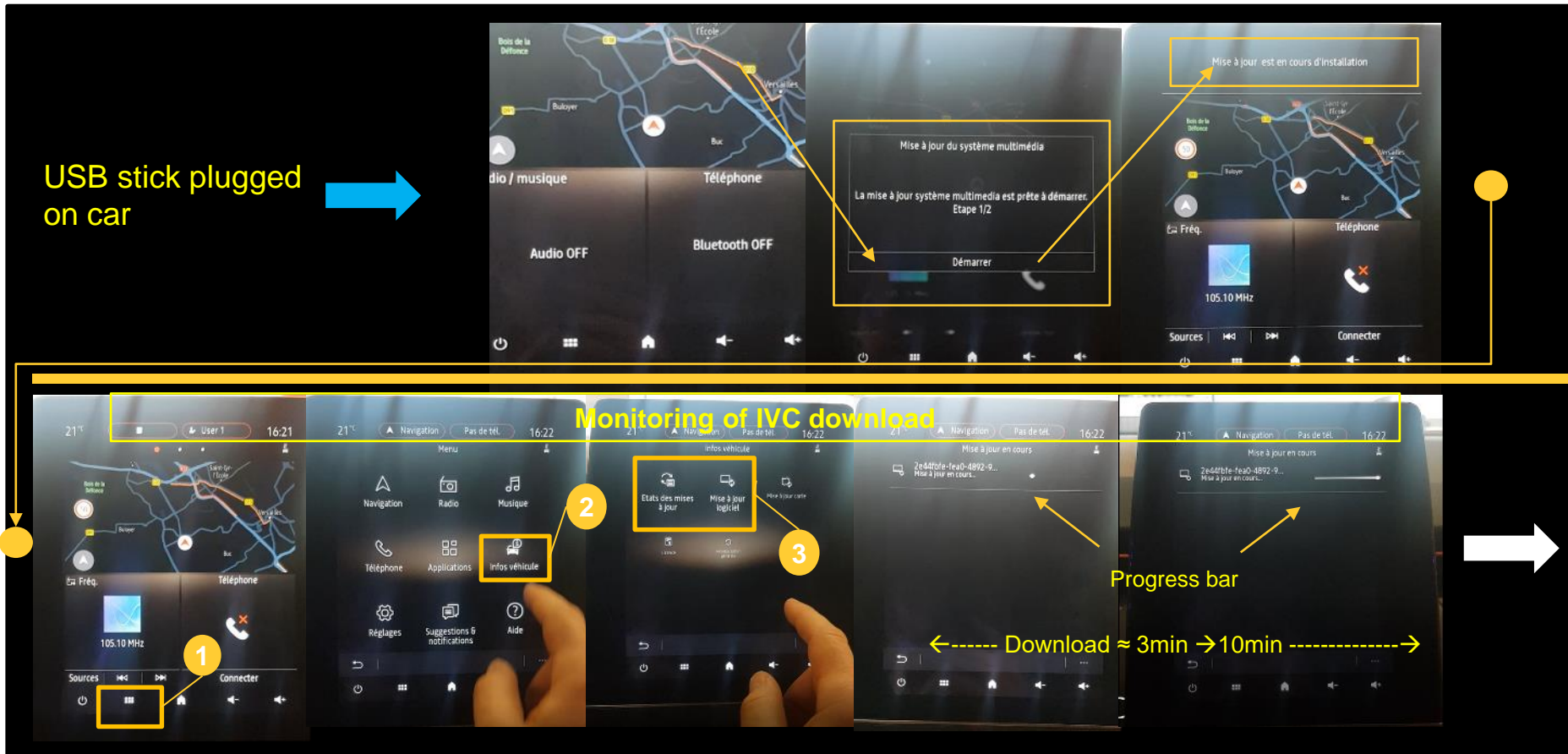

AR:

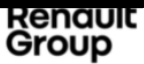

#### IVC update: On board vehicle installation story board (2/3)

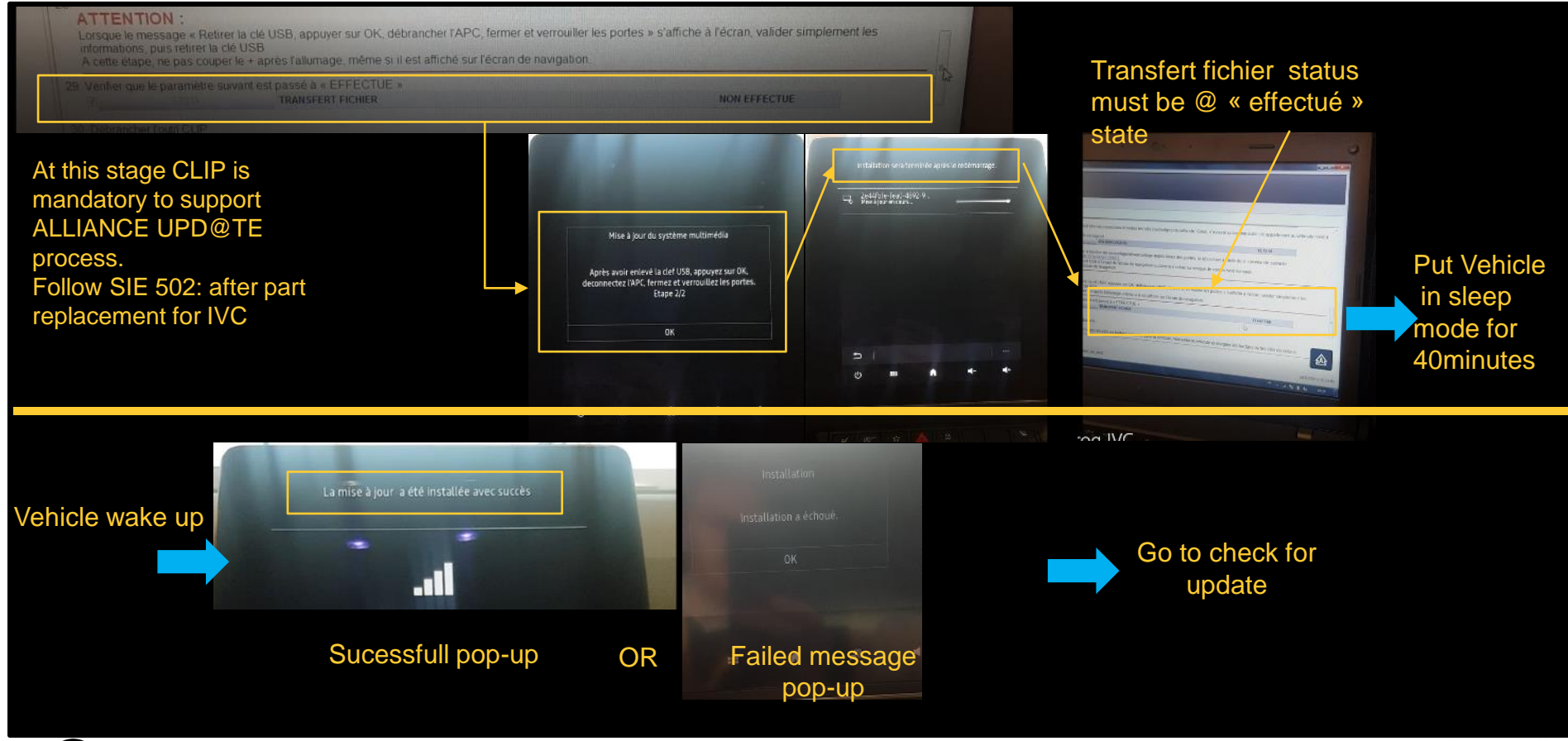

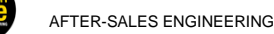

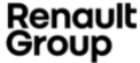

#### IVC update: On board vehicle installation story board (3/3)

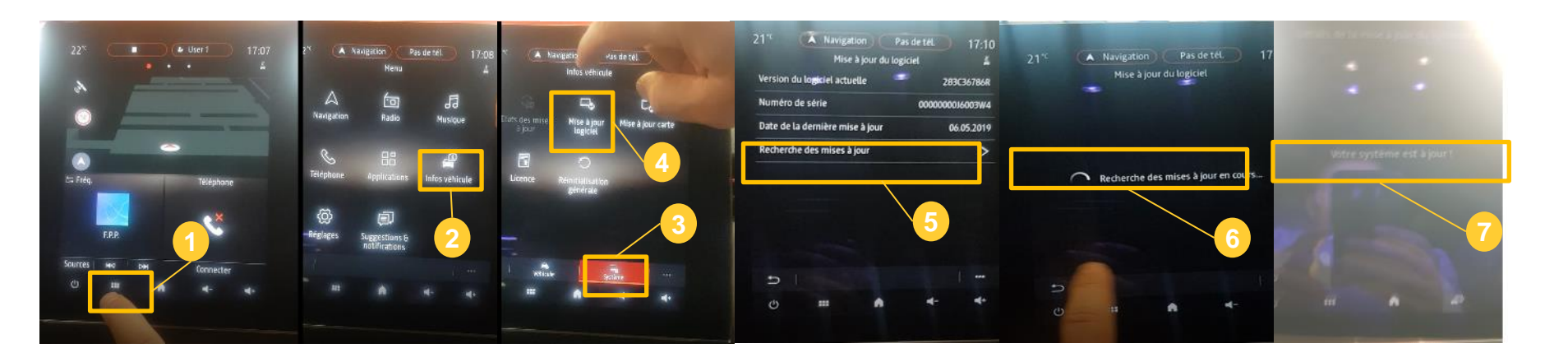

- This check leads to update tracking database
  - Needed for invoicing
  - Needed for the mastery of vehicle definition

#### <u>IMPORTANT</u>: Check for update must be launched after update.

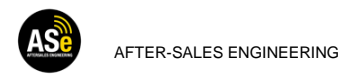

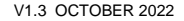

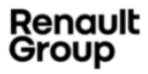

# **INSTALLATION ON BOARD : OPEN RLINK**

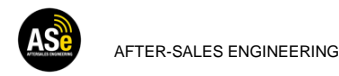

#### Vehicle must be in forced APC mode

#### Plug USB key

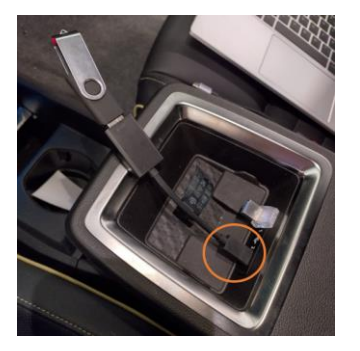

#### Clic on notification

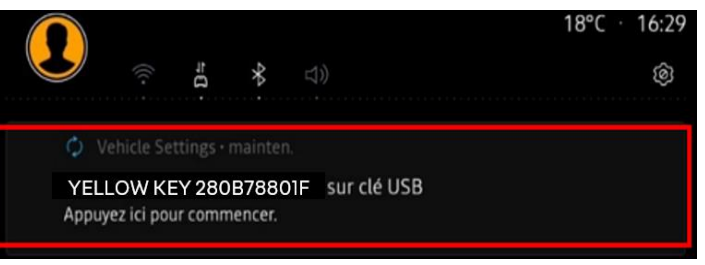

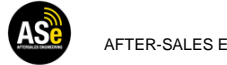

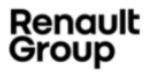

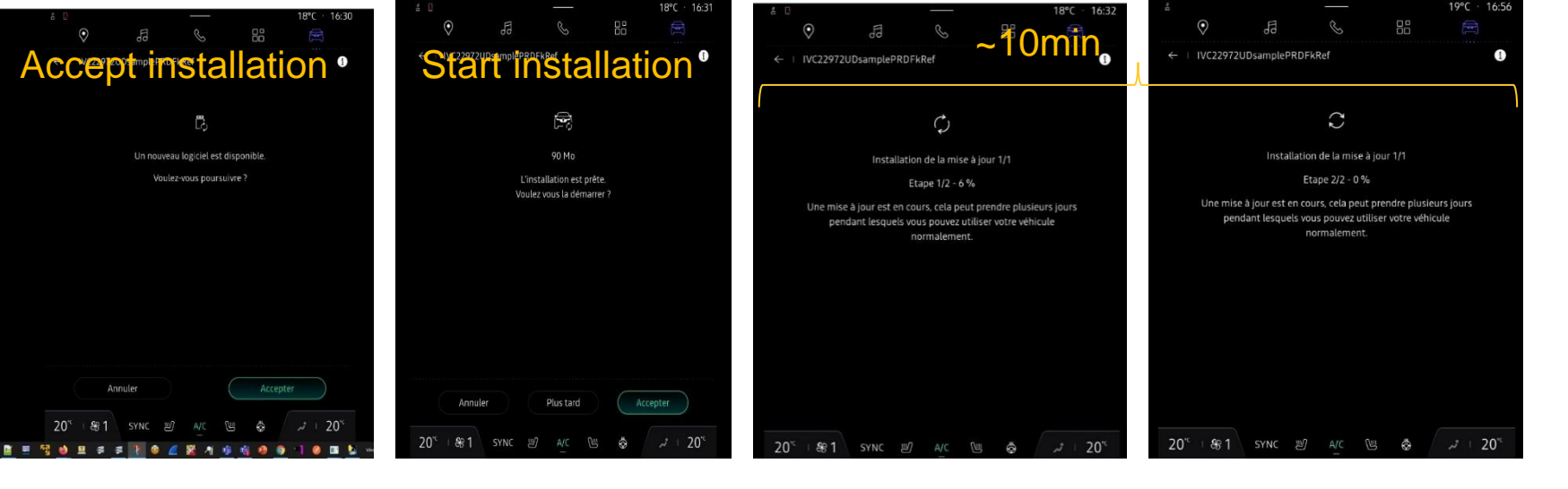

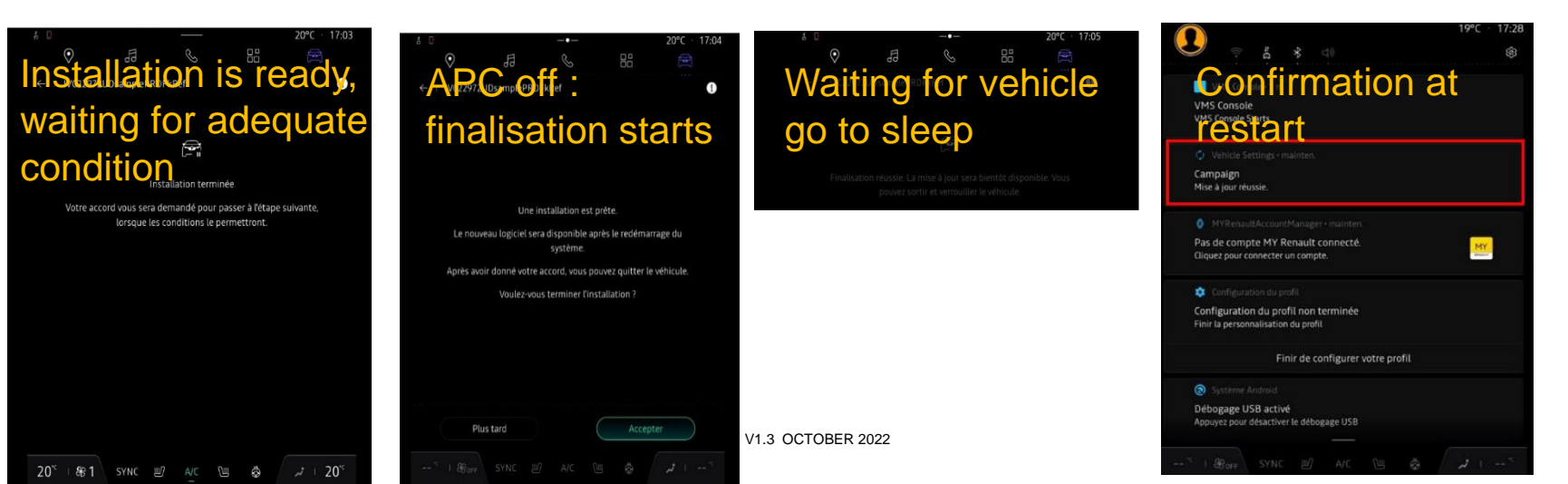

Renault Group

# PREREQUISITE, GOOD PRACTICE AND TIPS

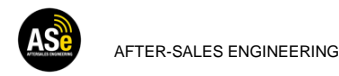

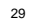

## PREREQUISITE, TIPS, GOOD PRACTICE

|                     | Prerequisite                                                                                                    | Good practice                                                                                       | Tips                                                                                                    |
|---------------------|----------------------------------------------------------------------------------------------------|----------------------------------------------------------------------------------------------------|----------------------------------------------------------------------------------------------------|
| Process             | - After installation in the vehicle, USB<br>stick must be returned to ALLIANCE<br>UPD@TE                                                                           | Never close a ALLIANCE UPD@TE session till<br>all vehicles are not « confirmed » (Fully<br>treated) |                                                                                                    |
| USB Stick           | - FAT32 Only<br>-Choose a 64Gbytes USB stick at least<br>-USB 3.1, USB 3.0 strongly<br>recommended. (writing speed on USB<br>is an important criteria to consider) | → 128 GBytes is better to manage re-use of package already on the USB                               | -Stickers to identify USB<br>application (Ex: 1 key for Twingo<br>3; 1 Key for Clio 5 equipped with<br>EASY LINK 7" with Navigation; 1<br>Key for Clio 5 equipped EASY<br>LINK 7" without Navigation; 1<br>Key for Clio 5 equipped with<br>EASY LINK 9,3" with Navigation) |
| Computer to support | <ul> <li>Windows 10, 64 bits</li> <li>Desktop environment connected with Ethernet cable instead of WIFI</li> </ul>                                                 |                                                                                                    | - As file must be installed in the<br>local desktop cache, it is better to<br>use the same machine or reduce<br>number of machine to support<br>ALLIANCE UPD@TE                                                                                                    |
| Re-use of USB stick | (V1 only) : the remaining space on the USB stick must be the size of the update to be checked.                                                                     |                                                                                                    |                                                                                                    |

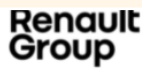

## GOOD PRACTICE : HOW TO PROVIDE DIAGNOSTIC DATA FOR TROUBLESHOUTING

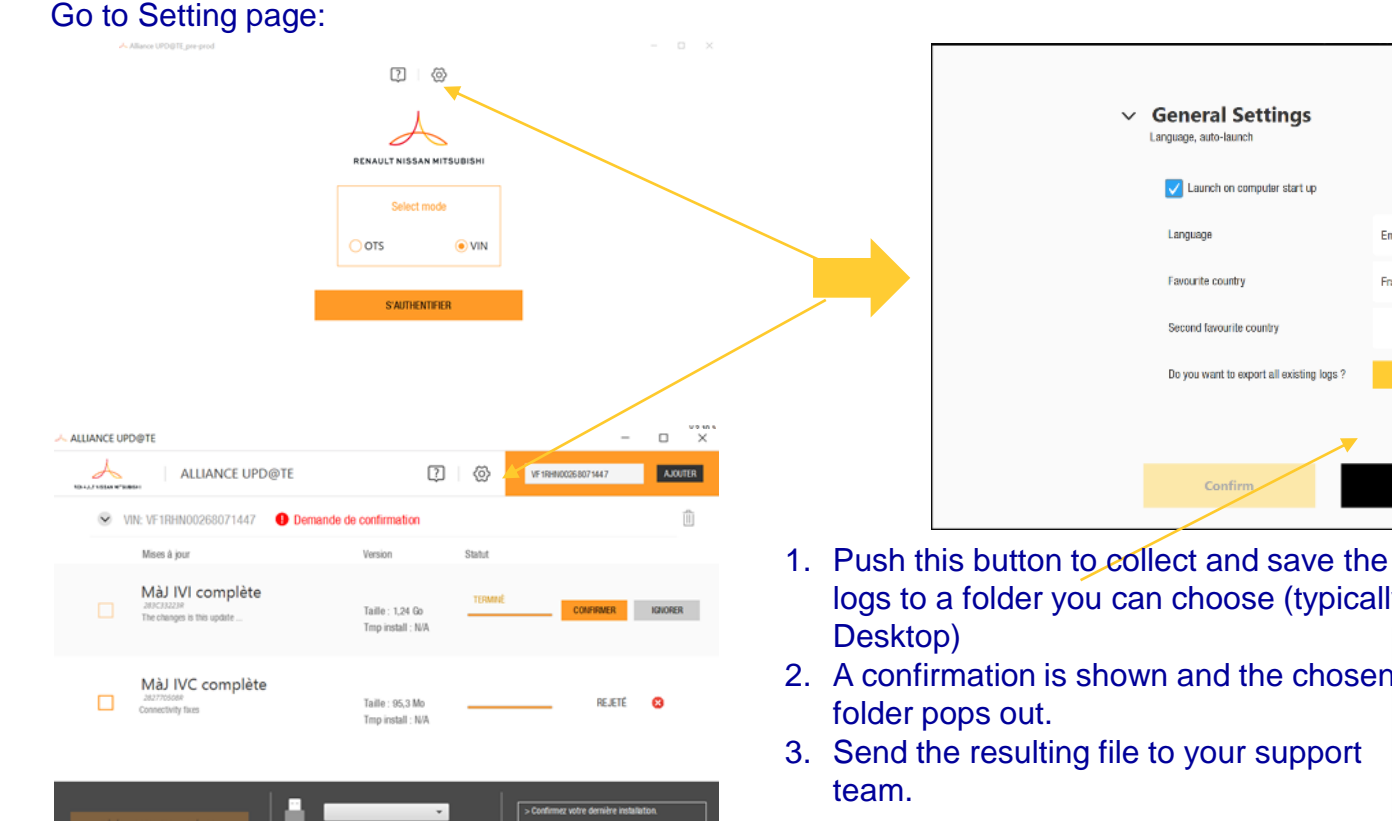

 $\times$ General Settings Language, auto-launch Launch on computer start up Language English Favourite country France Second favourite country Do you want to export all existing logs ? EXPORT Cancel

- logs to a folder you can choose (typically:
- 2. A confirmation is shown and the chosen
- 3. Send the resulting file to your support

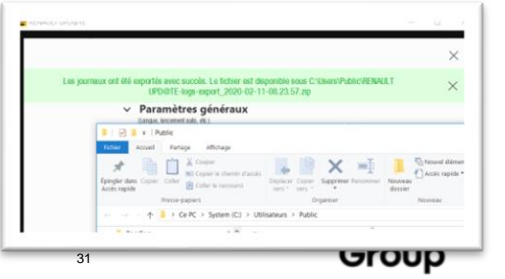

AFTER-SALES ENGINEERING

## **ISSUE: HOW TO MANAGE ?**

#### Error on VIN

| ALLIANCE UP | PDØTE                                |                                           | -                           | D ×      |
|-------------|--------------------------------------|-------------------------------------------|-----------------------------|----------|
| A           | ALLIANCE UPD@TE                      |                                           | VF 18,0400 16 1698550       | AJOUTER  |
|             | IT: Une erreur s'est produite sur le | a serveur. Veuillez réessayer plus t      | ard. (500)                  | $\times$ |
| 👻 V         | IN: VF1RJB00164821530                |                                           |                             | 1        |
|             | Mises à jour                         | Version Statut                            |                             |          |
|             | MåJ IVI complète                     | Taille : 23,3 Go<br>Tinp install : ~9 Min |                             |          |
|             | Màj IVC complète                     | Taile : 98,2 Mo<br>Tmp install : – 16 Min |                             |          |
| TELECH      |                                      | -                                         | > Selectennec une sile USB. | ¥29.14   |

#### FIC to be created on ACTIS / NewDialogys

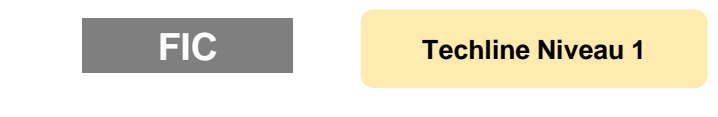

#### Ticket must me created on DOG

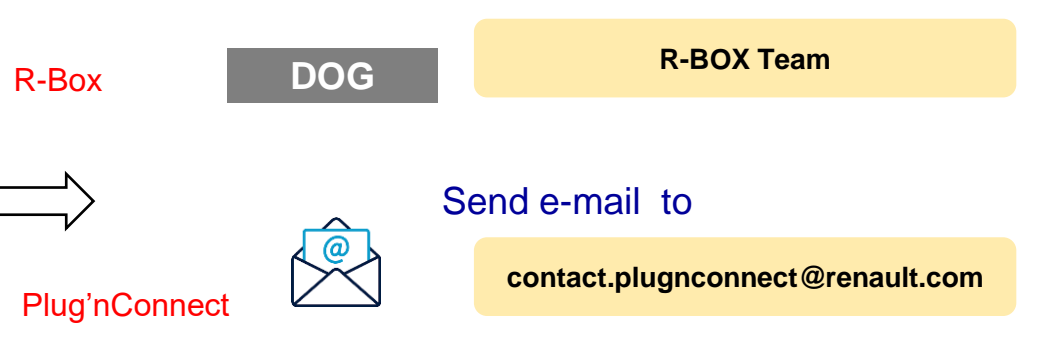

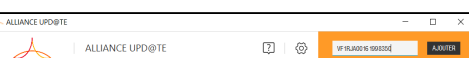

Error on R-Box / Plug'nConnect

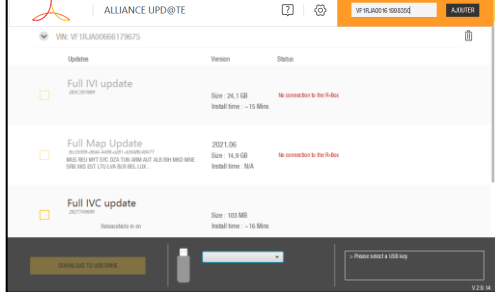

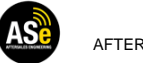

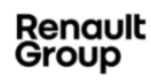

# THANKS

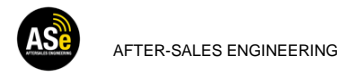